## How to access internal web via ssh tunneling

-- <u>TheoLarrieu</u> - 23 Jun 2005

Accessing internal web from outside the jlab network The problem Solution overview Configure port forwarding in Win32 PUTTY client Configure port forwarding with command-line ssh client (i.e. on linux) Configure Netscape to use ssh tunnel Putting it all together Notes

# Accessing internal web from outside the jlab network

### The problem

Access controls effected in the Jefferson Lab perimeter firewall restrict inbound traffic from outside networks to allow a limited set of protocols to access a small number of machines. For this reason, a staff member using an ISP service cannot simply type a url such as <a href="http://devweb.acc.jlab.org/">http://devweb.acc.jlab.org/</a> into a web browser and expect to have a page returned. Unfortunately many staff use external ISPs such as Cox cable modem, Earthlink DSL, AOL, etc. and wish to work or perform on-call duties through those same services.

### Solution overview

Fortunately, one of the protocols permitted to enter the jlab network is secure-shell (ssh), and fortuitously ssh has a port-forwarding capability which makes it possible to forward (tunnel) other protocols such as http over an open ssh connection. By configuring forwarding in the ssh client and by instructing the web-browser to use that ssh tunnel, it is possible to access useful internal web pages such as elog, ace-pr form, newts, etc.

Figure 1. Shows the chaining that allows a browser to fetch internal web pages through the ssh hole in the firewall.

#### Figure 1.

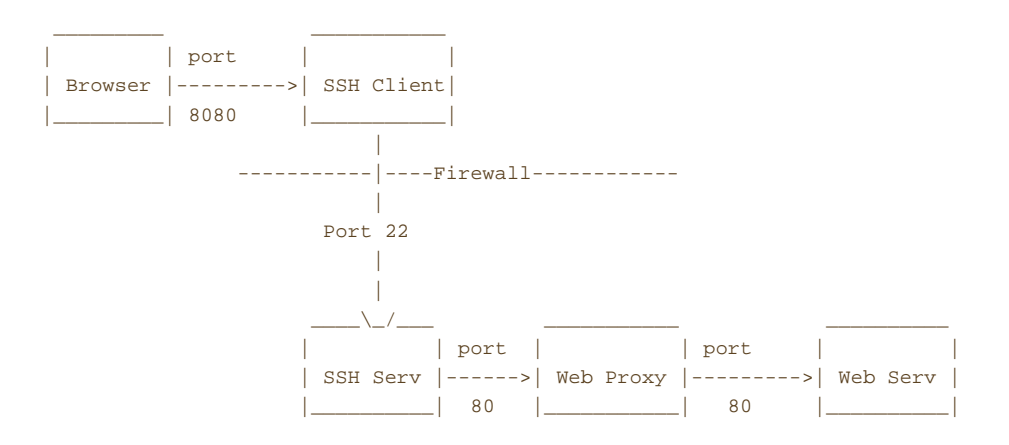

- 1. The browser is configured to use a proxy server of localhost on port 8080
- The ssh client is configured to accept connections on localhost port 8080 and forward them to the ssh server. The forwarded http packets are flagged for delivery to Web Proxy 80
- 3. The ssh server forwards the http traffic to the Web  $\ensuremath{\mathsf{Proxy}}$
- 4. The Web proxy fetches the requested page from the appropriate web server and returns it back along the chain to the client

## Configure port forwarding in Win32 PUTTY client

The prevalent ssh client in use by Controls Department staff on win32 platforms is PUTTY. The screenshots below walk through the steps necessary to configure port-forwarding in the PUTTY client. Similar configuration can be done for other Windows ssh clients (e.g. f-secure client) and can be performed from the command-line for for ssh on linux or unix.

- 1. Go to Connection->SSH->Tunnel in the PUTTY configuration Window.
- 2. Go to "Add new forwarded port" at bottom right.

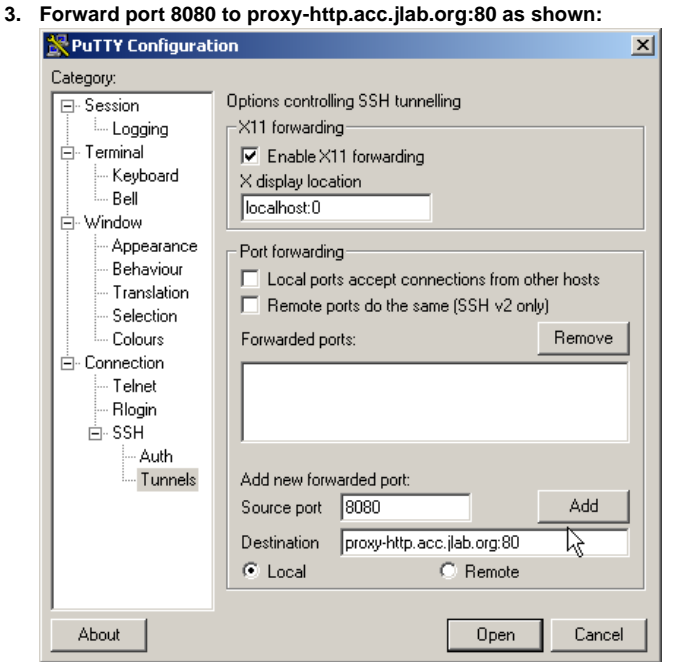

4. Click the "Add" button and then repeat to forward 4433 to proxy-http.acc.jlab.org:443

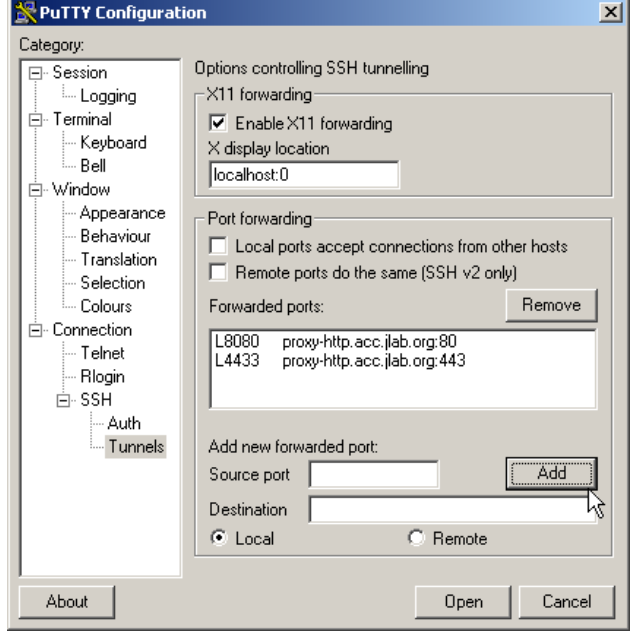

- If you wish to avoid repeating steps 1-4 above every time you use PUTTY, it is necessary to save your configuration.
  - 1. Go to the Session area of PUTTY configuration and save your settings

| 🔀 PuTTY Configurati                                                                                                    | ion                                                                                                    | X |
|----------------------------------------------------------------------------------------------------|----------------------------------------------------------------------------------------------------|---|
| Category:                                                                                                    |                                                                                                    |   |
| Session     Logging     Session     Logging     Sell     Window     Appearance     Behaviour     Translation     Selection     Colours     Connection     Telnet     Rlogin     SSH     Auth     Tunnels | Basic options for your PUTTY session         Specify your connection by host name or IP address         Host Name (or IP address)       Port         Iogin1,ilab.org       22         Protocol:       Raw         Cad, save or delete a stored session         Saved Sessions         Iogin1,ilab.org         Default Settings         DB1         helios         jlabs1         Close window on exit:         C Always         Never         Only on clean exit |   |
| About                                                                                                    | Open Cance                                                                                                    |   |

Once the configuration is saved, at every future login through PUTTY the port-forwarding will be active.

### Configure port forwarding with command-line ssh client (i.e. on linux)

This is easy. Just specify the tunnel parameters on the commandline like so:

• ssh -L 8080:proxy-http.acc.jlab.org:80 -L 4433:proxy-http.acc.jlab.org:443 jlab.org

### Configure Netscape to use ssh tunnel

The web browser must be configured to use the ssh tunnel to transmit requests and receive pages. This can be accomplished by changing browser proxy settings to point to the ssh tunnel source port on localhost. The screenshots below illustrate this configuration for the Netscape browser.

1. Choose "Preferences..." from the edit menu

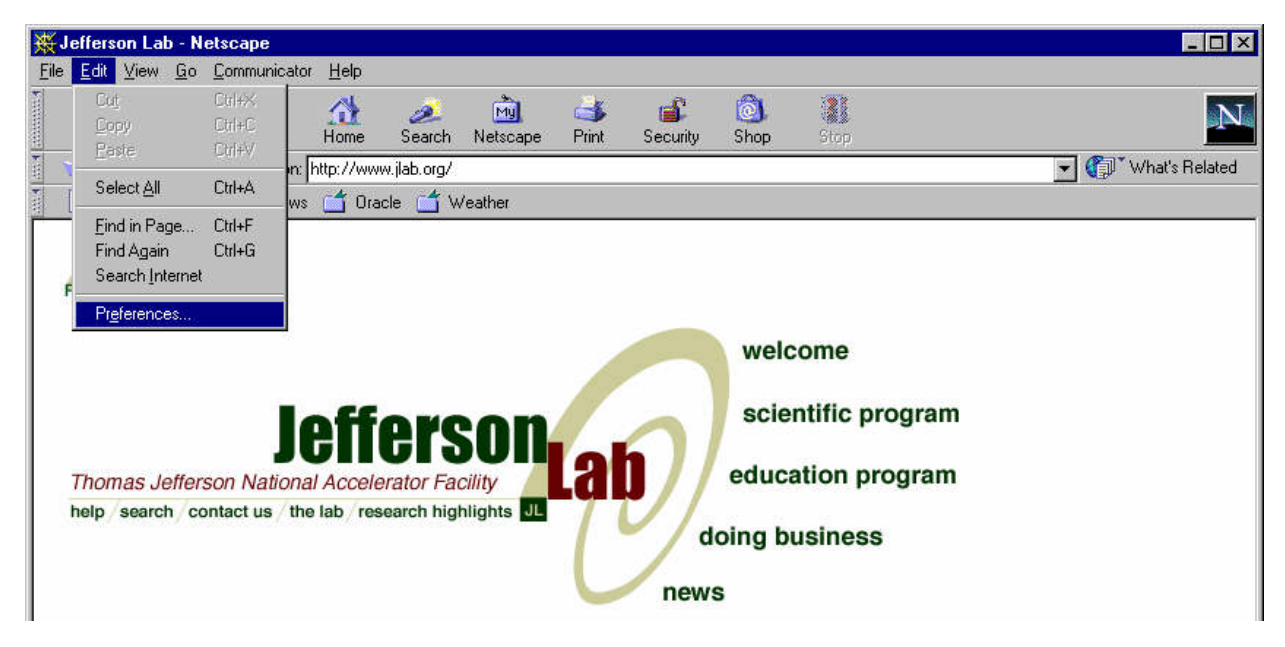

2. Go to Advanced->Proxies, click "manual proxy configuration" and then click the "View..." button.

| aregory.                                                                                                    | 2                                                                                                    |                                                                                                    |  |  |
|----------------------------------------------------------------------------------------------------|----------------------------------------------------------------------------------------------------|----------------------------------------------------------------------------------------------------|--|--|
| ⊟- Appearance<br>Fonts                                                                                                    | Proxies                                                                                                    | Configure proxies to access the Internet                                                                                                    |  |  |
| Colors     Carbone     Colors     Carbone     Consumation     Constant Browsing     Mail & Newsgroups     Composer     Composer     Confine     Carbe     Proxres     SmartUpdate                                                                                                    | A network proxy is used to provide additional security between your computer and the Internet (usually along with a firewall) and/or to increase performance between networks by reducing redundant traffic via caching.                                                                                                    |                                                                                                    |  |  |
|                                                                                                    |                                                                                                    |                                                                                                    |  |  |
|                                                                                                    | •                                                                                                    | OK Cancel <u>H</u> elp                                                                                                    |  |  |
| er the proxy info as                                                                                                    | shown.                                                                                                    | OK Cancel <u>H</u> elp                                                                                                    |  |  |
| er the proxy info as<br>ferences                                                                                                    | shown.                                                                                                    | OK Cancel <u>H</u> elp                                                                                                    |  |  |
| ter the proxy info as<br>eferences<br>Category                                                                                                    | shown.                                                                                                    | OK Cancel <u>H</u> elp                                                                                                    |  |  |
| ter the proxy info as<br>eferences<br>Category<br>Appearance                                                                                                    | shown.<br>Proxies                                                                                                    | OK Cancel <u>H</u> elp                                                                                                    |  |  |
| Category<br>Appearance<br>Navigator                                                                                                    | shown. Proxies Configure Proxies to Add                                                                                                    | OK Cancel <u>H</u> elp                                                                                                    |  |  |
| Category<br>Category<br>Appearance<br>Navigator<br>History                                                                                                    | Shown. Proxies Configure Proxies to Ac                                                                                                    | Cancel Help                                                                                                    |  |  |
| Category<br>Category<br>Appearance<br>Navigator<br>History<br>Languages                                                                                                    | Shown.  Proxies  Configure Proxies to Ac  Direct connection t  Manual proxy confi                                                                                                    | Cancel Help                                                                                                    |  |  |
| Category<br>Appearance<br>Navigator<br>History<br>Languages<br>Helper Applica                                                                                                    | Shown.  Proxies  Configure Proxies to Ac  Direct connection t  Manual proxy confi                                                                                                    | OK Cancel <u>H</u> elp                                                                                                    |  |  |
| Category<br>Appearance     Appearance     Arean Appearance     Arean Appearance     Arean Appearance     Appearance     Ap | shown. Proxies Configure Proxies to Ac Direct connection t Manual proxy confi                                                                                                    | OK Cancel <u>H</u> elp                                                                                                    |  |  |
| Category<br>Appearance     Appearance     Aranguages     Helper Applica     Smart Browsing     Internet Search     Tabbad Basueia                                                                                                    | Shown.  Proxies  Configure Proxies to Ac  Configure Proxies to Ac  Manual proxy confi<br>HTTP Proxy:                                                                                                    | OK     Cancel     Help       ccess the Internet                                                                                                    |  |  |
| Eer the proxy info as<br>eferences<br>Category<br>Appearance<br>Navigator<br>History<br>Languages<br>Helper Applica<br>Smart Browsing<br>Internet Search<br>Tabbed Browsing                                                                                                    | Shown.  Proxies  Configure Proxies to Ac  Configure Proxies to Ac  Manual proxy confi<br>HTTP Proxy:                                                                                                    | OK     Cancel     Help       ccess the Internet                                                                                                    |  |  |
| Eer the proxy info as<br>eferences<br>Category<br>Appearance<br>Navigator<br>History<br>Languages<br>Helper Applica<br>Smart Browsing<br>Internet Search<br>Tabbed Browsing<br>Composer<br>Mail & Newgroupsr                                                                                                    | Shown.                                                                                                    | OK     Cancel     Help       ccess the Internet                                                                                                    |  |  |
| Eer the proxy info as<br>eferences<br>Category<br>Appearance<br>Navigator<br>History<br>Languages<br>Helper Applica<br>Smart Browsing<br>Internet Search<br>Tabbed Browsing<br>Composer<br>Mail & Newsgroups<br>Mail & Newsgroups<br>Drivacy & Security                                                                                                    | Shown.  Proxies  Configure Proxies to Ac  Configure Proxies to Ac  Direct connection t  Manual proxy confi<br>HTTP Proxy:  SSL Proxy:  SSL Proxy:  SOCKS Heet:                                                                                                    | OK     Cancel     Help       access the Internet                                                                                                    |  |  |
| ter the proxy info as<br>eferences<br>Category<br>Appearance<br>Navigator<br>History<br>Languages<br>Helper Applica<br>Smart Browsing<br>Internet Search<br>Tabbed Browsing<br>Composer<br>Mail & Newsgroups<br>Privacy & Security<br>Advanced                                                                                                    | shown.  Proxies  Configure Proxies to Ac  Configure Proxies to Ac  Direct connection t  Manual proxy confi<br>HTTP Proxy:  SSL Proxy:  Gopher Proxy:  SOGKS Host:                                                                                                    | OK     Cancel       Help       ccess the Internet       iouration       ocalhost       Port:       Port:       Port:       Port:       Port:       Port:       Port:                                                                                                    |  |  |
| ter the proxy info as<br>eferences<br>Category<br>Appearance<br>Navigator<br>History<br>Languages<br>Helper Applica<br>Smart Browsing<br>Internet Search<br>Tabbed Browsing<br>Composer<br>Mail & Newsgroups<br>Privacy & Security<br>Advanced<br>Scripts & Wind                                                                                                    | shown.  Proxies  Configure Proxies to Ac  Configure Proxies to Ac  Direct connection t  Manual proxy confi<br>HTTP Proxy:  SSL Proxy:  Gopher Proxy:  SOGKS Host:  (                                                                                                    | OK     Cancel     Help       ccess the Internet                                                                                                    |  |  |
| ter the proxy info as<br>eferences<br>Category<br>Appearance<br>Navigator<br>History<br>Languages<br>Helper Applica<br>Smart Browsing<br>Internet Search<br>Tabbed Browsing<br>Composer<br>Mail & Newsgroups<br>Privacy & Security<br>Advanced<br>Scripts & Wind<br>Cate                                                                                                    | shown.  Proxies  Configure Proxies to Ac  Configure Proxies to Ac  Direct connection t  Manual proxy confi<br>HTTP Proxy:  SSL Proxy:  Gopher Proxy:  SOGKS Host:  (Mo Proxy for:                                                                                                    | OK     Cancel     Help       ccess the Internet                                                                                                    |  |  |
| ter the proxy info as<br>eferences<br>Category<br>Appearance<br>Navigator<br>History<br>Languages<br>Helper Applica<br>Smart Browsing<br>Internet Search<br>Tabbed Browsing<br>Composer<br>Mail & Newsgroups<br>Privacy & Security<br>Advanced<br>Scripts & Wind<br>Cache<br>Proxies                                                                                                    | shown.  Proxies  Configure Proxies to Ac  Configure Proxies to Ac  Direct connection t  Manual proxy confi<br>HTTP Proxy:  SSL Proxy:  Gopher Proxy:  Gopher Proxy:  CONO Proxy for:  E                                                                                                    | OK     Cancel     Help       ccess the Internet                                                                                                    |  |  |
| ter the proxy info as<br>eferences<br>Category<br>Appearance<br>Navigator<br>History<br>Languages<br>Helper Applica<br>Smart Browsing<br>Internet Search<br>Tabbed Browsing<br>Composer<br>Mail & Newsgroups<br>Privacy & Security<br>Advanced<br>Scripts & Wind<br>Cache<br>Proxies<br>HTTP Networking                                                                                                    | shown.  Proxies  Configure Proxies to Ac  Configure Proxies to Ac  Direct connection t  Manual proxy confi<br>HTTP Proxy:  SSL Proxy:  Gopher Proxy:  Gopher Proxy:  Configure Proxy:  Configure Proxy:  Configure Proxy:  Configure Proxy:  Configure Proxy:  Configure Proxy:  Configure Proxy:  Configure Proxy:  Configure Proxy:  Configure Proxy:  Configure Proxy:  Configure Proxy:  Configure Prox:  Configure Prox: Configure Prox: Configure Prox: Configure Prox: Confi | OK     Cancel     Help       ccess the Internet                                                                                                    |  |  |
| ter the proxy info as<br>eferences<br>Category<br>Appearance<br>Navigator<br>History<br>Languages<br>Helper Applica<br>Smart Browsing<br>Internet Search<br>Tabbed Browsing<br>Composer<br>Mail & Newsgroups<br>Privacy & Security<br>Advanced<br>Scripts & Wind<br>Cache<br>Proxies<br>HITP Networking<br>Software Inst                                                                                                    | shown.  Proxies  Configure Proxies to Ad  Configure Proxies to Ad  Direct connection t  Manual proxy confi<br>HTTP Proxy:  SSL Proxy:  Gopher Proxy:  Gopher Proxy:  SOGKS Host:  Mo Proxy for:  E  Automatic proxy configure                                                                                                    | OK     Cancel       Help       ccess the Internet       iguration       ocalhost       Port:       8080       ocalhost       Port:       Port:       Port:       Port:       Port:       Port:       Port:       Port:       Port:       Port:       Port:       Port:       Port:       Port:       Port:              |  |  |
| ter the proxy info as<br>:ferences<br>Category<br>Appearance<br>Navigator<br>History<br>Languages<br>Helper Applica<br>Smart Browsing<br>Internet Search<br>Tabbed Browsing<br>Composer<br>Mail & Newsgroups<br>Privacy & Security<br>Advanced<br>Scripts & Wind<br>-Cache<br>Proxies<br>HTP Networking<br>Software Inst<br>Mouse Wheel                                                                                                    | shown.  Proxies  Configure Proxies to Ac  Configure Proxies to Ac  Direct connection t  Manual proxy confi<br>HTTP Proxy:  SSL Proxy:  Gopher Proxy:  SOGKS Host:  Mo Proxy for:  E  Automatic proxy configure                                                                                                    | OK     Cancel       Help       access the Internet       iguration       ocalhost       Port:       8080       ocalhost       Port:       Port:       Port:       Port:       Port:       Port:       Port:       Port:       Port:       Port:       Port:       Port:       Port:       Port:       Port:       Port: |  |  |
| ter the proxy info as<br>:ferences<br>Category<br>Appearance<br>Navigator<br>Auigator<br>-History<br>-Languages<br>-Helper Applica<br>-Smart Browsing<br>-Internet Search<br>-Tabbed Browsing<br>Composer<br>Mail & Newsgroups<br>Privacy & Security<br>Advanced<br>-Scripts & Wind<br>-Cache<br>Proxies<br>-HTP Networking<br>-Software Inst<br>-Mouse Wheel<br>-DOM Inspector                                                                                                    | shown.  Proxies  Configure Proxies to Ac  Configure Proxies to Ac  Direct connection t  Manual proxy confi<br>HTTP Proxy:  SSL Proxy:  Gopher Proxy:  SOGKS Host:  C No Proxy for:  E C Automatic proxy configure                                                                                                    | OK     Cancel     Help       ccess the Internet                                                                                                    |  |  |
| ter the proxy info as<br>:ferences<br>Category<br>Appearance<br>Navigator<br>History<br>Languages<br>Helper Applica<br>Smart Browsing<br>Internet Search<br>Tabbed Browsing<br>Composer<br>Mail & Newsgroups<br>Privacy & Security<br>Advanced<br>Scripts & Wind<br>Cache<br>Proxies<br>HTTP Networking<br>Software Inst<br>Mouse Wheel<br>DOM Inspector<br>System                                                                                                    | shown.  Proxies  Configure Proxies to Ad  Direct connection t  Manual proxy confi<br>HTTP Proxy:  SSL Proxy:  Gopher Proxy:  SOGKS Host:  Mo Proxy for:  E  Automatic proxy confi                                                                                                    | OK     Cancel     Help       ccess the Internet                                                                                                    |  |  |

### Putting it all together

After performing the setup steps outlined above, follow these steps to browse internal web pages from an external ISP.

- 1. Open PUTTY and log into jlab.org (aka login1.jlab.org or login2.jlab.org).
- 2. Open Netscape and type in the jlab.org URL you wish to access.
- 3. When finished, undo your Netscape proxy settings to avoid routing all your page traffic through jlab.

### **Notes**

3.

• To avoid changing the proxy settings back and forth, it may desirable to create a new Netscape user profile.

| DocTypeForm          |                                             |  |  |  |
|----------------------|---------------------------------------------|--|--|--|
| DocTitle?            | How to access internal web via ssh tunnelin |  |  |  |
| RelatedDocs          | none                                        |  |  |  |
| TopicClassification? | SystemTeam?                                 |  |  |  |
| DocType              | HowTo?                                      |  |  |  |
| DocOwner             | TheoLarrieu                                 |  |  |  |

| I | Attachment           | Action        | Size   | Date                | Who                | Comment          |
|---|----------------------|---------------|--------|---------------------|--------------------|------------------|
|   | netscape_prefs_1.jpg | manage        | 50.7 K | 23 Jun 2005 - 10:57 | TheoLarrieu        | Netscape Prefs 1 |
|   | netscape_prefs_2.jpg | manage        | 38.3 K | 23 Jun 2005 - 10:58 | TheoLarrieu        | Netscape Prefs 2 |
|   | ns2.png              | <u>manage</u> | 11.0 K | 23 Jun 2005 - 10:54 | TheoLarrieu        | Netscape Fig 2   |
|   | pf1.png              | manage        | 9.0 K  | 23 Jun 2005 - 10:51 | <b>TheoLarrieu</b> | Putty Figure 1   |
|   | pf2.png              | <u>manage</u> | 9.2 K  | 23 Jun 2005 - 10:51 | TheoLarrieu        | Putty Figure 2   |
|   | ss1.png              | manage        | 9.4 K  | 23 Jun 2005 - 10:54 | TheoLarrieu        | Save Settings    |

This topic: SWDocs > WebHome > HowToTunnelWebViaSSH

History: r2 - 05 Aug 2008 - 17:03:28 - BrianBevins

Copyright © by the contributing authors. All material on this collaboration platform is the property of the contributing authors. Ideas, requests, problems regarding TWiki? Send feedback

🖬 TWiki